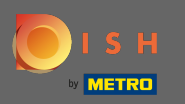

## Per prima cosa visita il tuo DISH Order Sito web del ristorante e copia il tuo URL .

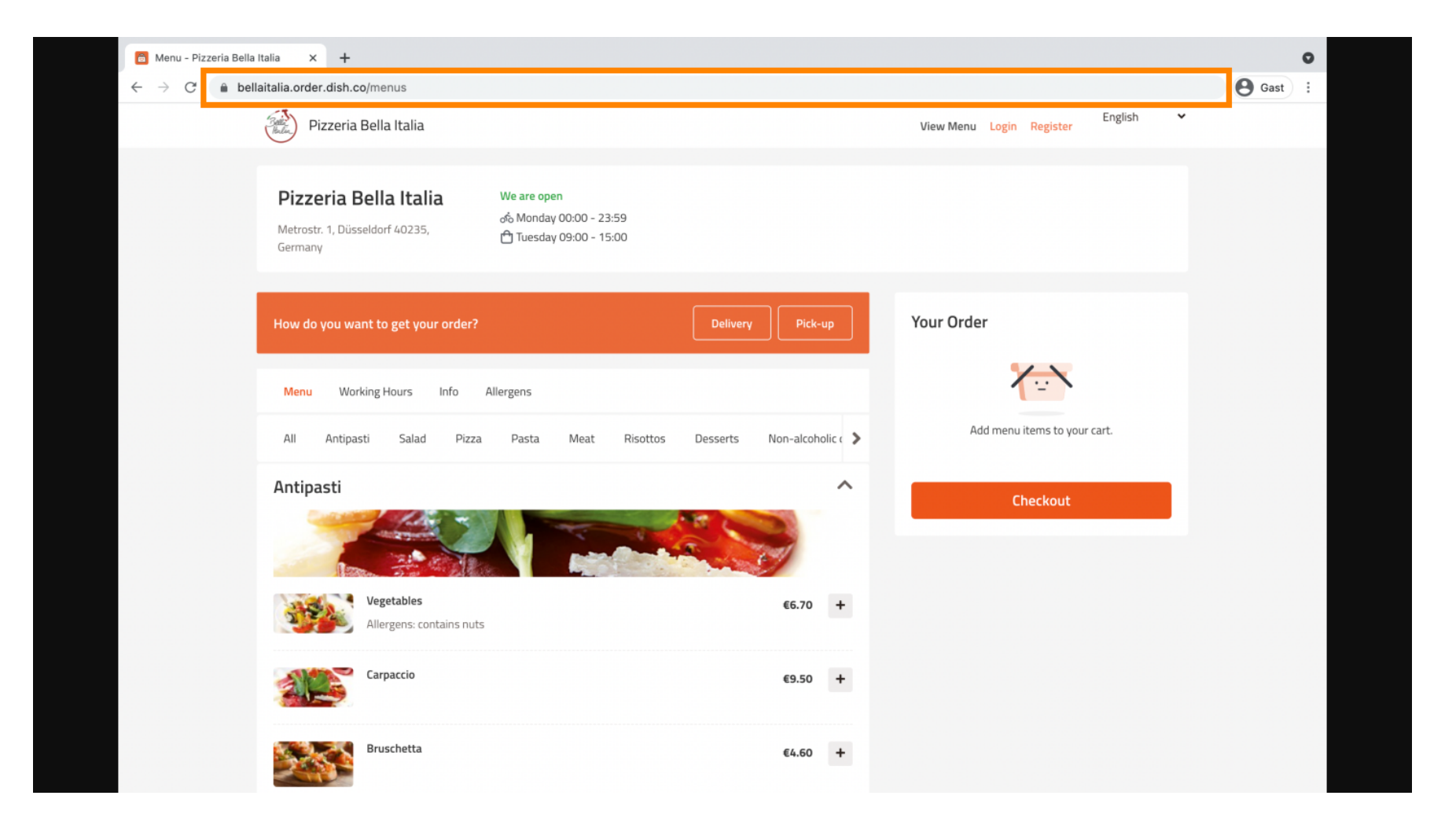

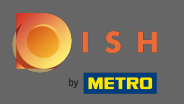

Il prossimo passo è accedere al tuo account Instagram e fare clic su modifica profilo .

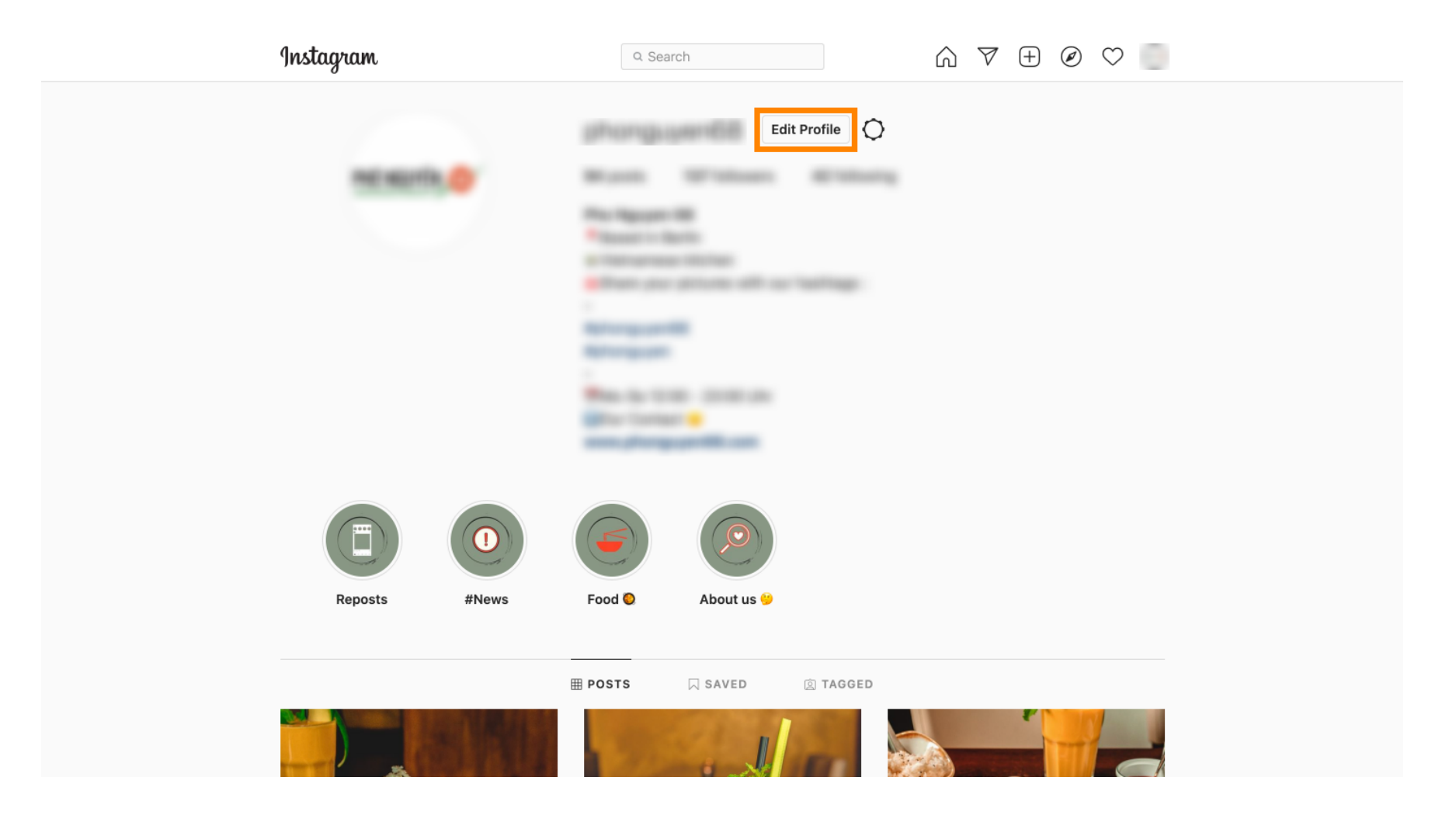

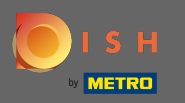

## Ora inserisci/digita il link copiato nel campo del sito web .

| Instagram |                            | Q Sear       | rch                                                                                                    | $ \land \ \bigtriangledown \ \boxdot \ \oslash \ \blacksquare $ |  |
|-----------|----------------------------|--------------|----------------------------------------------------------------------------------------------------|-----------------------------------------------------------------|--|
| [         | Edit Profile               |              |                                                                                                    |                                                                 |  |
|           | Professional Account       | Name         | Change Profile Photo                                                                                                    |                                                                 |  |
|           | Change Password            |              | Help people discover your account by using the<br>known by: either your full name, nickname, or bu                            | name you're<br>usiness name.                                    |  |
|           | Apps and Websites          | Username     | You can only change your name twice within 14                                                                                 | days.                                                           |  |
|           | Push Notifications         |              | In most cases, you'll be able to change your use<br>phonguyen68 for another 14 days. Learn More                               | ername back to                                                  |  |
|           | Manage Contacts            | Website      | https://bellaitalia.order.dish.co/menu                                                                                        | IS                                                              |  |
|           | Privacy and Security       | Bio          | Basel 1 Bath                                                                                                    | 6                                                               |  |
|           | Login Activity             |              | Personal Information                                                                                                    |                                                                 |  |
|           | Emails from Instagram      |              | Provide your personal information, even if the ac<br>for a business, a pet or something else. This wo<br>your public profile. | ccount is used<br>n't be a part of                              |  |
|           | Switch to Personal Account | Email        | 10.00                                                                                                    |                                                                 |  |
|           |                            |              | Confirm Email                                                                                                    |                                                                 |  |
|           |                            | Phone Number | Candar                                                                                                    |                                                                 |  |

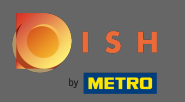

Scorri verso il basso e clicca su invia per salvare le tue impostazioni.

| Instagram                                                                                                    |                 | ch 🔗 🕅                                                                                                    | $\pm$ Ø $\heartsuit$ |
|----------------------------------------------------------------------------------------------------|-----------------|----------------------------------------------------------------------------------------------------|----------------------|
| Push nouncations                                                                                                    |                 | prioriguyendo for another 14 days. Learn More                                                                                                    |                      |
| Manage Contacts                                                                                                    | Website         | Max (Right-gen unlie Bill schema)                                                                                                    |                      |
| Privacy and Security                                                                                                    | Bio             | Report 1 - Review                                                                                                    |                      |
| Login Activity                                                                                                    |                 | -                                                                                                    |                      |
| Emails from Instagram<br>Switch to Personal Account                                                                       | Email           | Personal Information<br>Provide your personal information, even if the account is used<br>for a business, a pet or something else. This won't be a part of<br>your public profile. |                      |
|                                                                                                    |                 | Confirm Email                                                                                                    |                      |
|                                                                                                    |                 |                                                                                                    |                      |
|                                                                                                    | Phone Number    | Carl Contractory                                                                                                    |                      |
|                                                                                                    | Gender          | Gender                                                                                                    |                      |
| Accounts Center                                                                                                    | Similar Account | Include your account when                                                                                                    |                      |
| Control settings for connected<br>experiences across Instagram,<br>the Facebook app and<br>Messenger, including story and | Suggestions     | Submit Temporarily disable my acc                                                                                                    | count                |

English  $\lor$  © 2021 Instagram from Meta

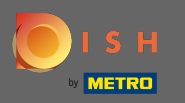

• Torna al tuo profilo e clicca sul link per verificare se il link funziona.

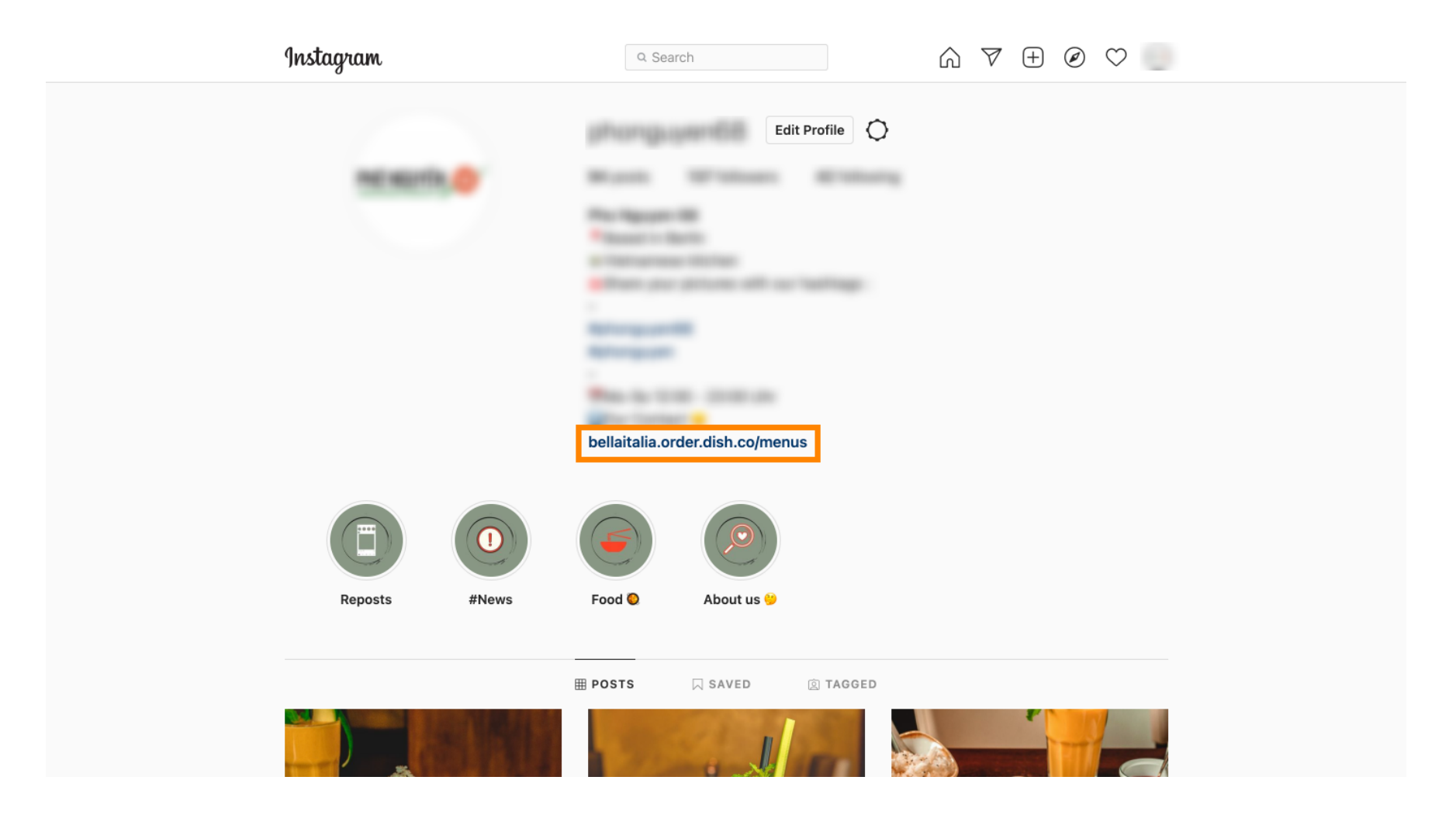

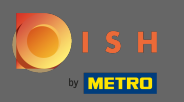

## (i) Questo è tutto. Hai collegato correttamente il tuo sito Web DISH Order al tuo account Instagram.

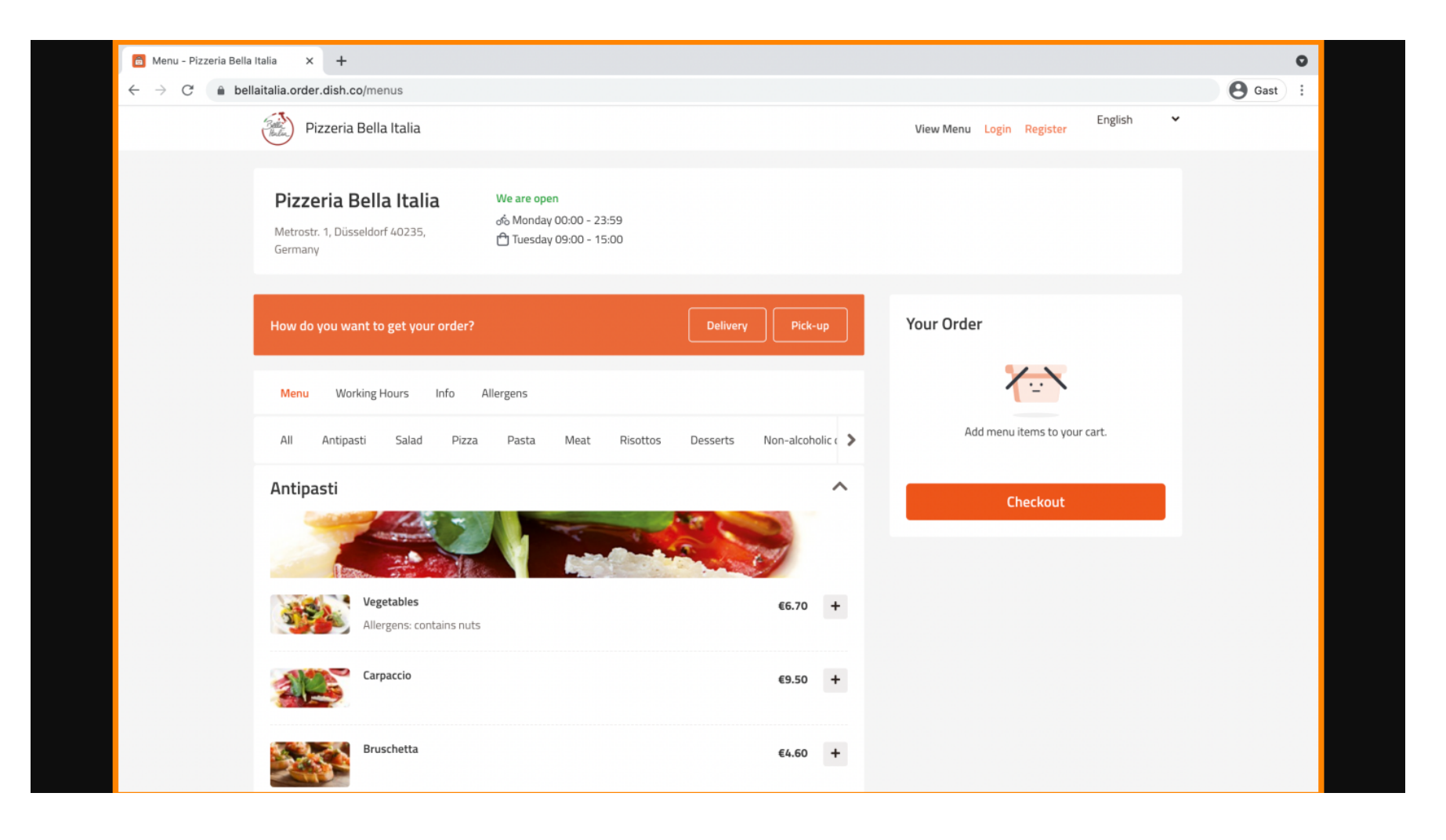